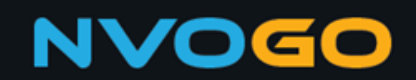

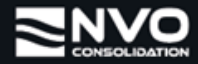

## How to reset the password of your NVOGO account

This manual explains how you can reset the password of your NVOGO user account.

1. Click on <u>this link</u> to go straight to the login page of NVOGO. You can also go to <u>https://nvogo.nvoconsolidation.com</u> and click on **Sign In** at the top-right corner of your screen.

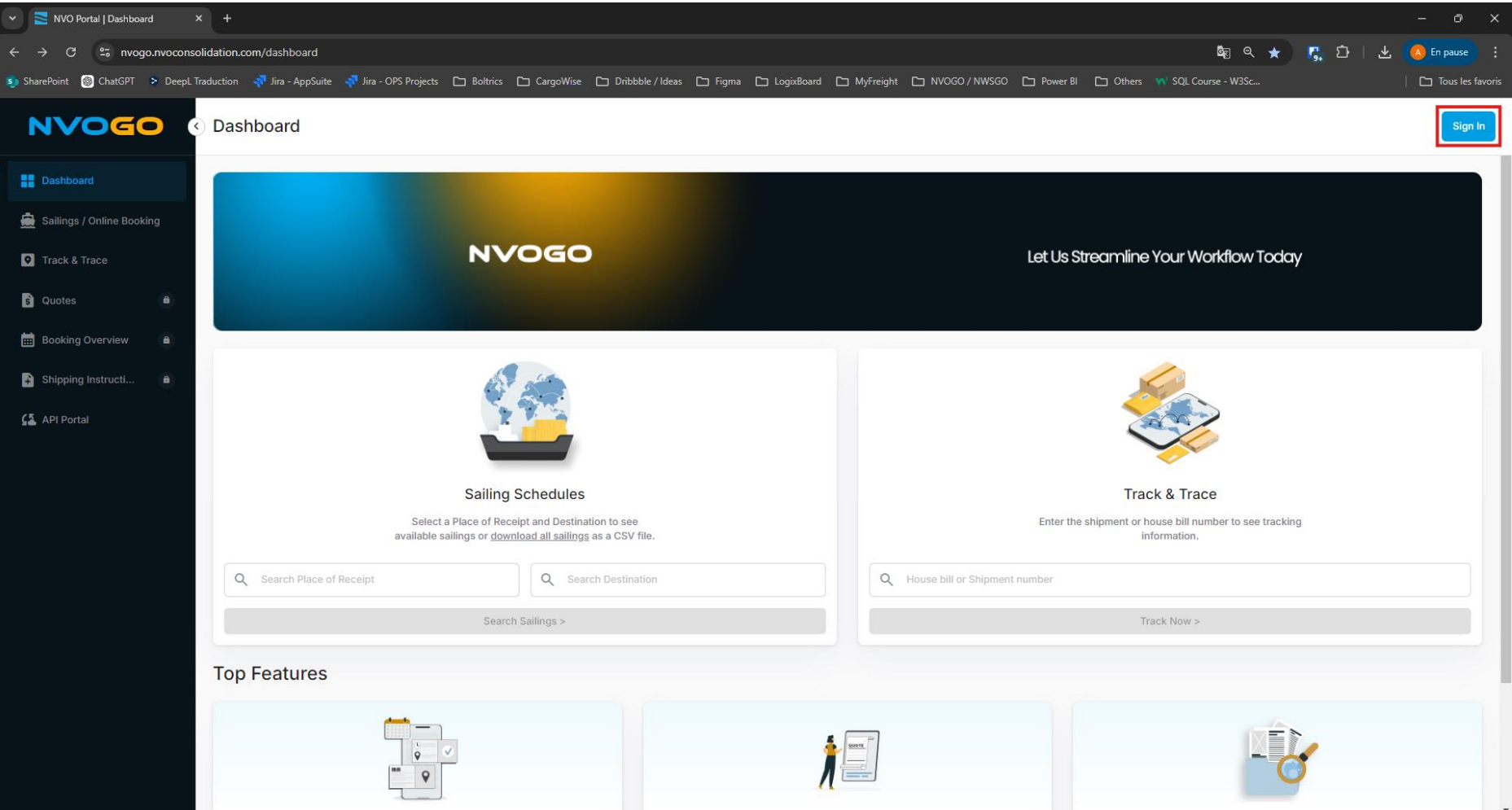

2. Once you are on the login page of NVOGO, click on Forgot your password?

|                           | NVOGO                                                                                                    |             |
|---------------------------|----------------------------------------------------------------------------------------------------|-------------|
| V                         | Ve have upgraded our user authentication system<br>nhanced security and a better user experience. Ple<br>follow the steps received in the email to login. | for<br>ease |
|                           | For help, contact your sales representative.                                                                                                    |             |
|                           | Sign in                                                                                                    |             |
| Sig                       | Sign in<br>n in with your email address                                                                                                    |             |
| Sigi<br>Er                | Sign in<br>n in with your email address<br>mail Address                                                                                                   |             |
| Sig<br>Er<br>Pa           | Sign in<br>n in with your email address<br>mail Address<br>assword<br>bt your password?                                                                   |             |
| Sigi<br>Er<br>Pa          | Sign in<br>n in with your email address<br>mail Address<br>assword<br>ot your password?<br>Sign in                                                        |             |
| Sigi<br>Er<br>Pa<br>Forgo | Sign in<br>n in with your email address<br>mail Address<br>assword<br>ot your password?<br>Sign in<br>t have an account? Sign up now                      |             |

3. Enter your username/email address from your NVOGO user account and click on **Send verification code**.

| Cancel NVOGO User Details |   |
|---------------------------|---|
| afouche@vbemsagroup.com   | * |
| Send verification code    |   |
| Continue                  |   |

4. You will now get the following notification on your screen: "Verification code has been sent to your inbox. Please copy it to the input box below.." and an email will be sent to the entered email address containing a verification code. <u>Please note that to prevent abuse, if there is no NVOGO user account with the entered email address, no email will be sent</u>. If you didn't receive the email, please check if the confirmation email ended up in your spam folder and/or check if the email address you entered was correct.

| NVO | Consolidation account email verification code                                                            |  |
|-----|----------------------------------------------------------------------------------------------------|--|
| мо  | Microsoft on behalf of NVO Consolid<br>To ≥ Alexis Fouché / VBE & MSA Group B.V.<br>Thu 19/09/2024 11:54 |  |
|     | Verify your email address                                                                                |  |
|     | Thanks for verifying your afouche@vbemsagroup.com account!                                               |  |
|     | Your code is: 823964                                                                                     |  |
|     | Sincerely,<br>NVO Consolidation                                                                          |  |
|     | This message was sent from an unmonitored email address. Please do not reply to this message.            |  |
|     |                                                                                                    |  |

5. Fill in the verification code into the dedicated field and click **Verify code**.

| < Cancel                                                                              |
|---------------------------------------------------------------------------------------|
| User Details                                                                          |
| Verification code has been sent to your inbox. Please copy it to the input box below. |
| afouche@vbemsagroup.com *                                                             |
| *                                                                                     |
| Verify code Send new code                                                             |
| Continue                                                                              |

- 6. You can now enter your new password and click on **Continue**.
- 7. Your password has been reset. You are now login into NVOGO.